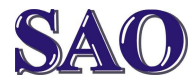

Kdekoli na pracovní ploše, klikneme pravým tlačítkem myši, zvolíme poslední možnost Přizpůsobit, vlevo nahoře pod šipkou klikneme na ozubené kolečko a z nabídky vybereme poslední ikonu Aktualizace zabezpečení. а Poté klikneme na položku Obnovení a pokud je možnost, zvolíme Přejít zpátky k Windows 7 (8) tlačítko Začínáme (tato položka je dostupná pouze jeden měsíc po upgradu na Windows 10!!!).

V následujícím okně se Microsoft dotazuje, proč se vracíte k předchozí verzi Windows. Buďto vybereme nějakou možnost nebo zaškrteneme položku Z jiného důvodu. Pokračujeme tlačítkem Další. V dalším okně jsme upozorňováni na zálohování souborů, sice by přechod na dřívější verzi neměl mít na soubory vliv, ale je lepší být připraven. Opět pokračujeme stisknutím tlačítka Další a v následujícím okně zase Další. K zahájení přeinstalace na Windows 7 (8) stiskneme Přejít zpátky k Windows 7 (8).